# **RESERVA DE ESPACIOS DEPORTIVOS**

### Entrando en https://uniovi.i2a.es/CronosWeb/Login:

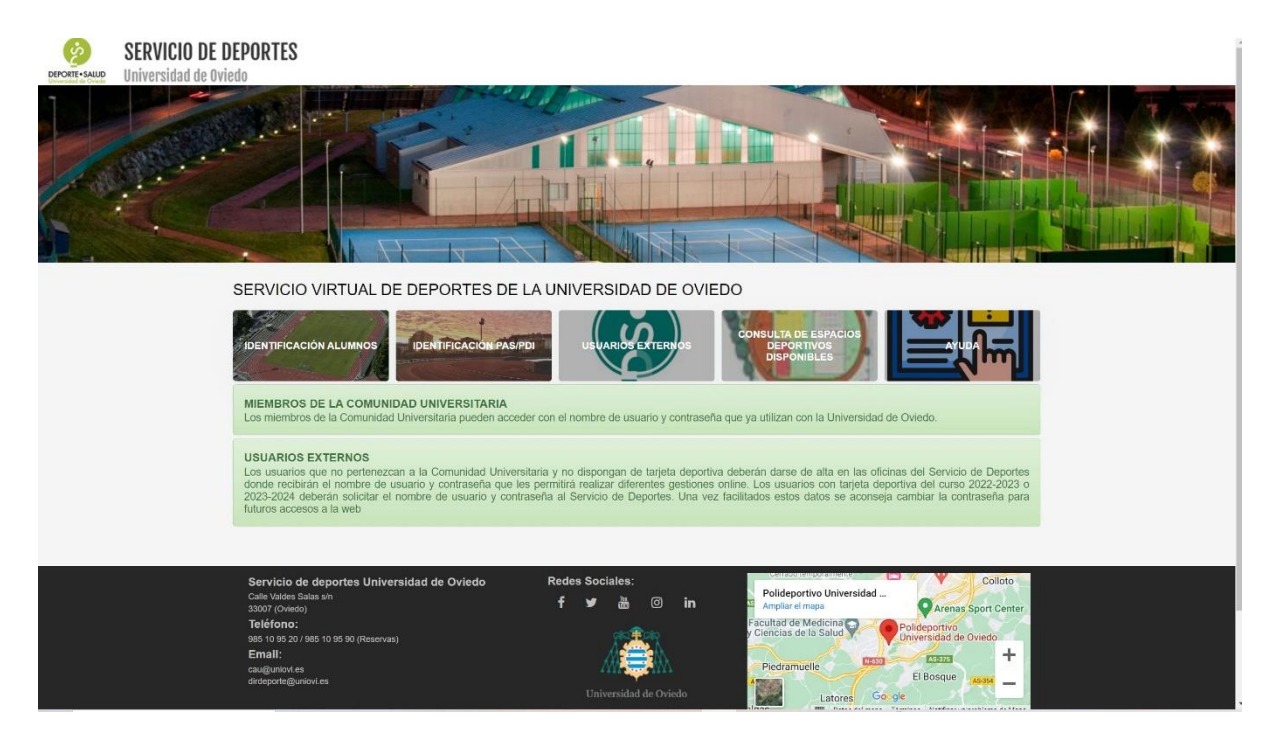

Si somos alumnos entramos con el nombre de usuario y contraseña de Uniovi en:

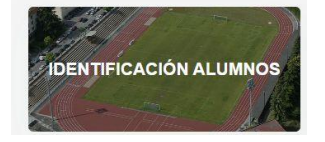

Si somos PAS o PDI entramos con el nombre de usuario y contraseña de Uniovi en:

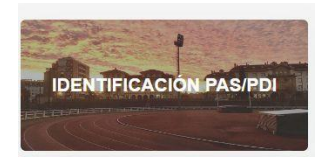

Si no pertenecemos a la Comunidad Universitaria entramos con el usuario y contraseña facilitados por el Servicio de Deportes en:

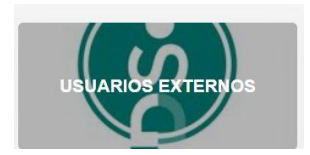

#### ALQUILERES

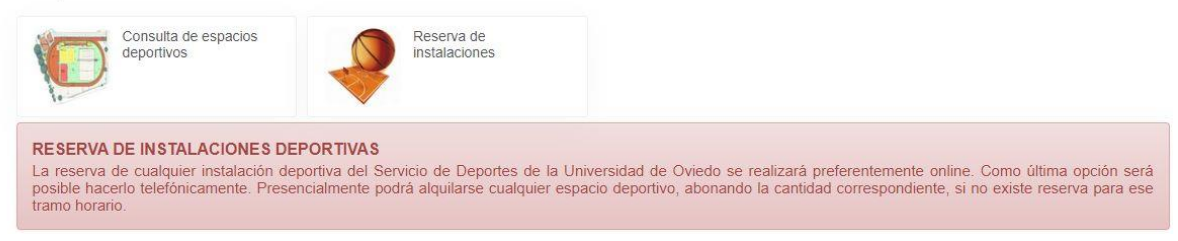

Pinchando en "CONSULTA DE ESPACIOS DEPORTIVOS" tenemos la opción de comprobar la disponibilidad para el alquiler de todos los espacios deportivos del Servicio de Deportes en Oviedo, Mieres y Gijón. Se abriría la siguiente ventana:

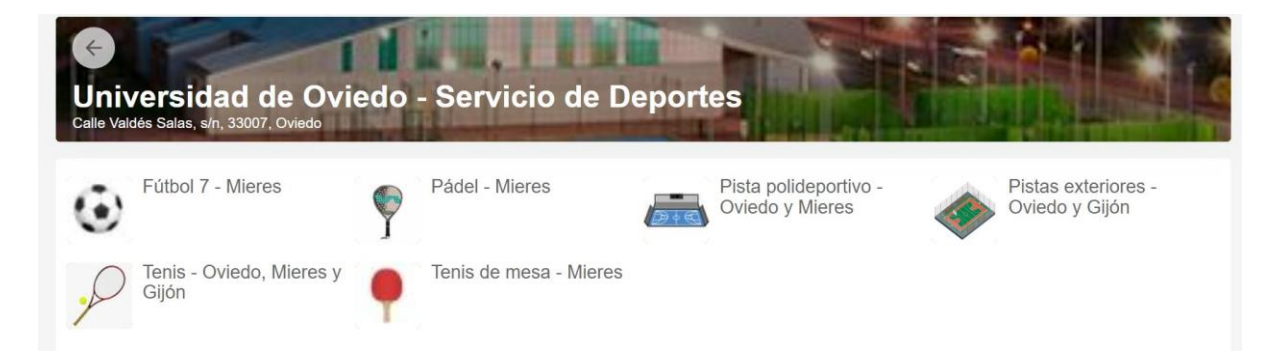

Pinchando en cada icono nos indicará las horas en las que están libres o reservadas. Por ejemplo, pinchamos en "Pista polideportivo – Oviedo y Mieres":

| Calle Valdés Salas, s/n, 33007, Oviedo |
|----------------------------------------|
| Lunes, 29 de mayo de 2023              |
| Martes, 30 de mayo de 2023             |
| Miércoles, 31 de mayo de 2023          |
| Jueves, 01 de junio de 2023            |
| Viernes, 02 de junio de 2023           |
| Sábado, 03 de junio de 2023            |
| Domingo, 04 de junio de 2023           |
| Lunes, 05 de junio de 2023             |

Pinchando el día que se quiera reservar la instalación:

| ac   | l de         | e ()                     | vie                                  | 20                                               |                                                              |                                                                         | the second states                                                                   |                                                                                                    |                                                                                                    |                                                                                                    |                                                                                                    |
|------|--------------|--------------------------|--------------------------------------|--------------------------------------------------|--------------------------------------------------------------|-------------------------------------------------------------------------|-------------------------------------------------------------------------------------|----------------------------------------------------------------------------------------------------|----------------------------------------------------------------------------------------------------|----------------------------------------------------------------------------------------------------|----------------------------------------------------------------------------------------------------|
| n 33 |              |                          |                                      | <b>U</b> O                                       | - 2                                                          | erv                                                                     | ICIO                                                                                | d d                                                                                                    | e D                                                                                                    | epo                                                                                                    | ortes                                                                                                    |
| 1,00 | 007, C       | viedo                    | 10.00                                |                                                  | 1.68                                                         |                                                                         |                                                                                     |                                                                                                    |                                                                                                    | 100                                                                                                    | L.                                                                                                    |
|      |              |                          |                                      |                                                  |                                                              |                                                                         |                                                                                     |                                                                                                    |                                                                                                    |                                                                                                    |                                                                                                    |
| 9:00 | 10:00        | 11:00                    | 12:00                                | 13:00                                            | 14:00                                                        | 15:00                                                                   | 16:00                                                                               | 17:00                                                                                                    | 18:00                                                                                                    | 19:00                                                                                                    | 20:00                                                                                                    |
| 0:00 | 11:00        | 12:00                    | 13:00                                | 14:00                                            | 15:00                                                        | 16:00                                                                   | 17:00                                                                               | 18:00                                                                                                    | 19:00                                                                                                    | 20:00                                                                                                    | 21:00                                                                                                    |
|      |              |                          |                                      |                                                  |                                                              |                                                                         |                                                                                     |                                                                                                    |                                                                                                    |                                                                                                    |                                                                                                    |
|      |              |                          |                                      |                                                  |                                                              |                                                                         |                                                                                     |                                                                                                    |                                                                                                    |                                                                                                    |                                                                                                    |
|      |              |                          |                                      |                                                  |                                                              |                                                                         |                                                                                     |                                                                                                    |                                                                                                    |                                                                                                    |                                                                                                    |
|      |              |                          |                                      |                                                  |                                                              |                                                                         |                                                                                     |                                                                                                    |                                                                                                    |                                                                                                    |                                                                                                    |
|      | 9:00<br>0:00 | 9:00 10:00<br>0:00 11:00 | 9:00 10:00 11:00<br>0:00 11:00 12:00 | 9:00 10:00 11:00 12:00<br>0:00 11:00 12:00 13:00 | 9:00 10:00 11:00 12:00 13:00<br>0:00 11:00 12:00 13:00 14:00 | 9:00 10:00 11:00 12:00 13:00 14:00   0:00 11:00 12:00 13:00 14:00 15:00 | 9:00 10:00 11:00 12:00 13:00 14:00 15:00   0:00 11:00 12:00 13:00 14:00 15:00 16:00 | 9:00 10:00 11:00 12:00 13:00 14:00 15:00 16:00   0:00 11:00 12:00 13:00 14:00 15:00 16:00 17:00   0:00 10:00 10:00< | 9:00 10:00 11:00 12:00 13:00 14:00 15:00 16:00 17:00   0:00 11:00 12:00 13:00 14:00 15:00 16:00 17:00 18:00   0:00 10:00 10:00< | 9:00 10:00 11:00 12:00 13:00 14:00 15:00 16:00 17:00 18:00   0:00 11:00 12:00 13:00 14:00 15:00 16:00 17:00 18:00   0:00 11:00 12:00 13:00 14:00 15:00 16:00 17:00 18:00   0:00 11:00 12:00 13:00 14:00 15:00 16:00 17:00 18:00   0:00 10:00 10:00 10:00 10:00 10:00 10:00 10:00 | 9:00 10:00 11:00 12:00 13:00 14:00 15:00 16:00 17:00 18:00 19:00   0:00 11:00 12:00 13:00 14:00 15:00 16:00 17:00 18:00 19:00   0:00 11:00 12:00 13:00 14:00 15:00 16:00 17:00 18:00 19:00 20:00   0:00 10:01 10:01 |

Y vemos la información de la disponibilidad del polideportivo de Mieres y de Oviedo la fecha señalada.

Pinchando en "RESERVA DE INSTALACIONES" tenemos la opción reservar online instalaciones del Servicio de Deportes en Oviedo, Mieres y Gijón. Se abriría la siguiente ventana:

| Calle Value | /ersidad de Ovie<br>dés Salas, s/n, 33007, Oviedo | edo | - Servicio de D        | eport | es                                       | 17 |                                       |
|-------------|---------------------------------------------------|-----|------------------------|-------|------------------------------------------|----|---------------------------------------|
| ۲           | Fútbol 7 - Mieres                                 | P   | Pádel - Mieres         | Die   | Pista polideportivo -<br>Oviedo y Mieres | ٠  | Pistas exteriores -<br>Oviedo y Gijón |
| P           | Tenis - Oviedo, Mieres y<br>Gijón                 | •   | Tenis de mesa - Mieres |       |                                          |    |                                       |

Pinchando en cualquier icono accederemos a la reserva de la instalación deportiva deseada. Por ejemplo, "Tenis – Oviedo, Mieres y Gijón":

| Jueves, 01 de junio de 2023    |  |
|--------------------------------|--|
| Viernes, 02 de junio de 2023   |  |
| Sábado, 03 de junio de 2023    |  |
| Domingo, 04 de junio de 2023   |  |
| Lunes, 05 de junio de 2023     |  |
| Martes, 06 de junio de 2023    |  |
| Miércoles, 07 de junio de 2023 |  |
| Jueves, 08 de junio de 2023    |  |

Pinchando el día que se quiera reservar la instalación:

|                      | 09:00<br>10:00 | 10:00<br>11:00       | 11:00<br>12:00 | 12:00<br>13:00 | 13:00<br>14:00 | 14:00<br>15:00       | 15:00<br>16:00 | 16:00<br>17:00 | 17:00<br>18:00 | 18:00<br>19:00 | 19:00<br>20:00 | 20:00<br>21:00 |
|----------------------|----------------|----------------------|----------------|----------------|----------------|----------------------|----------------|----------------|----------------|----------------|----------------|----------------|
| Pista tenis Gijón    |                |                      |                |                |                |                      |                |                |                |                |                |                |
| Pista tenis 1 Mieres |                |                      |                |                |                |                      |                |                |                |                |                |                |
| Pista tenis 2 Mieres |                |                      |                |                |                |                      |                |                |                |                |                |                |
| Pista tenis Oviedo   |                |                      |                |                |                |                      |                |                |                |                |                |                |
|                      | Libr           | e <mark>n</mark> Oci | upado          | No di          | isponib        | le <mark>s</mark> Se | eleccior       | nado           |                |                |                |                |

Reservar

Podríamos reservar cualquier hora que se encuentre en verde. Pinchamos, por ejemplo, la pista de tenis de Oviedo el lunes 5 de junio a las 19 h con luz:

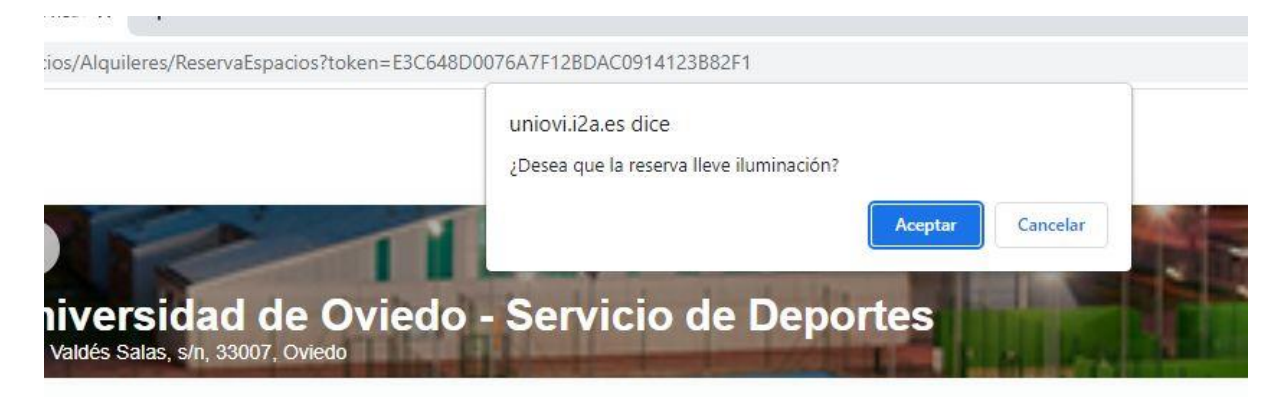

Pipo14 Pip

|               | 09:00<br>10:00 | 10:00<br>11:00 | 11:00<br>12:00 | 12:00<br>13:00 | 13:00<br>14:00 | 14:00<br>15:00 | 15:00<br>16:00 | 16:00<br>17:00 | 17:00<br>18:00 | 18:00<br>19:00 | 19:00<br>20:00 | 20:00<br>21:00 |
|---------------|----------------|----------------|----------------|----------------|----------------|----------------|----------------|----------------|----------------|----------------|----------------|----------------|
| enis Gijón    |                |                |                |                |                |                |                |                |                |                |                |                |
| enis 1 Mieres |                |                |                |                |                |                |                |                |                |                |                |                |
| enis 2 Mieres |                |                |                |                |                |                |                |                |                |                |                |                |
| enis Oviedo   |                |                |                |                |                |                |                |                |                |                |                |                |
|               | Libr           | e Oci          | upado          | No di          | sponib         | le Se          | eleccior       | nado           |                |                |                |                |

Al querer la hora con luz pinchamos en aceptar, si no pincharíamos en cancelar. Nos sale la hora de reserva con una bombilla:

|                      | 09:00<br>10:00 | 10:00<br>11:00 | 11:00<br>12:00 | 12:00<br>13:00 | 13:00<br>14:00 | 14:00<br>15:00      | 15:00<br>16:00 | 16:00<br>17:00 | 17:00<br>18:00 | 18:00<br>19:00 | 19:00<br>20:00 | 20:00<br>21:00 |
|----------------------|----------------|----------------|----------------|----------------|----------------|---------------------|----------------|----------------|----------------|----------------|----------------|----------------|
| Pista tenis Gijón    |                |                |                |                |                |                     |                |                |                |                |                |                |
| Pista tenis 1 Mieres |                |                |                |                |                |                     |                |                |                |                |                |                |
| Pista tenis 2 Mieres |                |                |                |                |                |                     |                |                |                |                |                |                |
| Pista tenis Oviedo   |                |                |                |                |                |                     |                |                |                |                | ę              |                |
|                      | Libr           | elloci         | upado          | No di          | isponib        | le <mark>s</mark> e | eleccior       | nado           |                |                |                |                |
| Reservar             |                |                |                |                |                |                     |                |                |                |                |                |                |

## Pinchando en reservar:

| ۰ مر<br>۱<br>۱ | <b>Tenis - Oviedo, Mieres</b><br>unes, 5 de junio de 202<br><sup>P</sup> ista tenis Oviedo | <b>y Gijón</b><br>3 |        |
|----------------|--------------------------------------------------------------------------------------------|---------------------|--------|
|                | Inicio<br>19:00                                                                            | Fin<br>20:00        | ୍ଷତ    |
| F              | Precio sin descuentos/incre<br>Alquiler con 1 hora de luz - l                              | 2,20 €<br>0,30 €    |        |
|                |                                                                                            |                     | 2,50 € |
| Total          |                                                                                            |                     | 2,50 € |

Eliminar el carrito

# Forma de pago

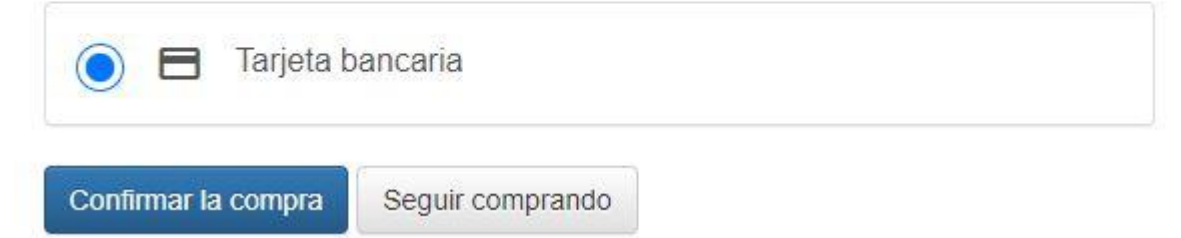

Y solo nos queda confirmar la compra:

| u               | niversal<br>pay                     |                                             | Seleccione su idioma Castellano |
|-----------------|-------------------------------------|---------------------------------------------|---------------------------------|
| 1 Selec<br>méto | cione<br>do de pago 😑 2             | Comprobación 🔐 3 Solicitando Autorización 🖓 | 2 4 Resultado<br>Transacción 🖒  |
| Importe         | 2,50€                               | Pagar con Tarjeta<br>Nº Tarjeta:            | ^                               |
| Comercio:       | UNIVERSIDAD DE<br>OVIEDO<br>(SPAIN) | Caducidad:                                  |                                 |
| Terminal:       | 82153578-1                          | cvv:                                        |                                 |
| Pedido:         | 000000133                           |                                             |                                 |
| Fecha:          | 01/06/2023 15:05                    | VISA 🥌 😂                                    | Cancelar Pagar                  |
| VISA            | mestercord<br>ID Check              |                                             |                                 |

Para comprobar todas las reservas que tenemos vamos a "Mi cuenta" en la parte superior derecha de la pantalla

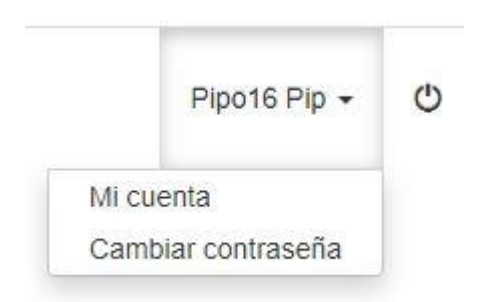

## Y se abre la siguiente pantalla:

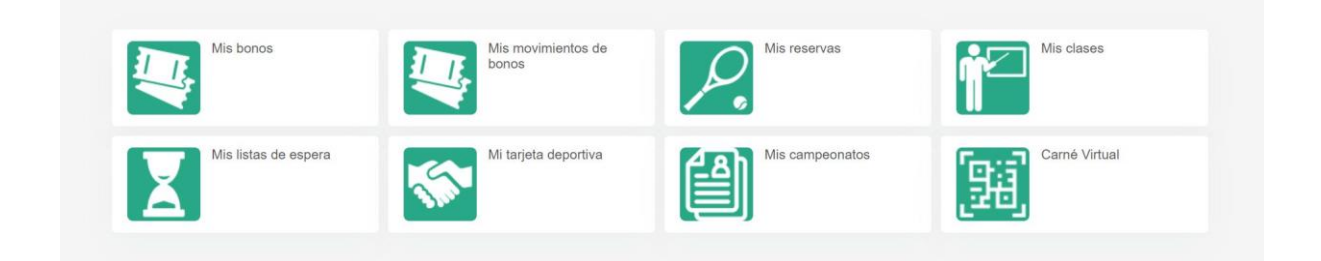

Para confirmar las reservas realizadas pinchamos en:

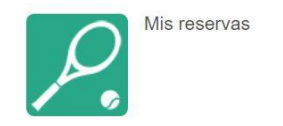